## オンライン授業に参加できないときの解決方法

1.シフトキーを押しながら シャットダウンを行います 電源を入れてください。

2.Teamsの更新を行います

https://www.microsoft.com/ja-jp/microsoft-teams/download-app

上記ページからTeamsをダウンロードを行います

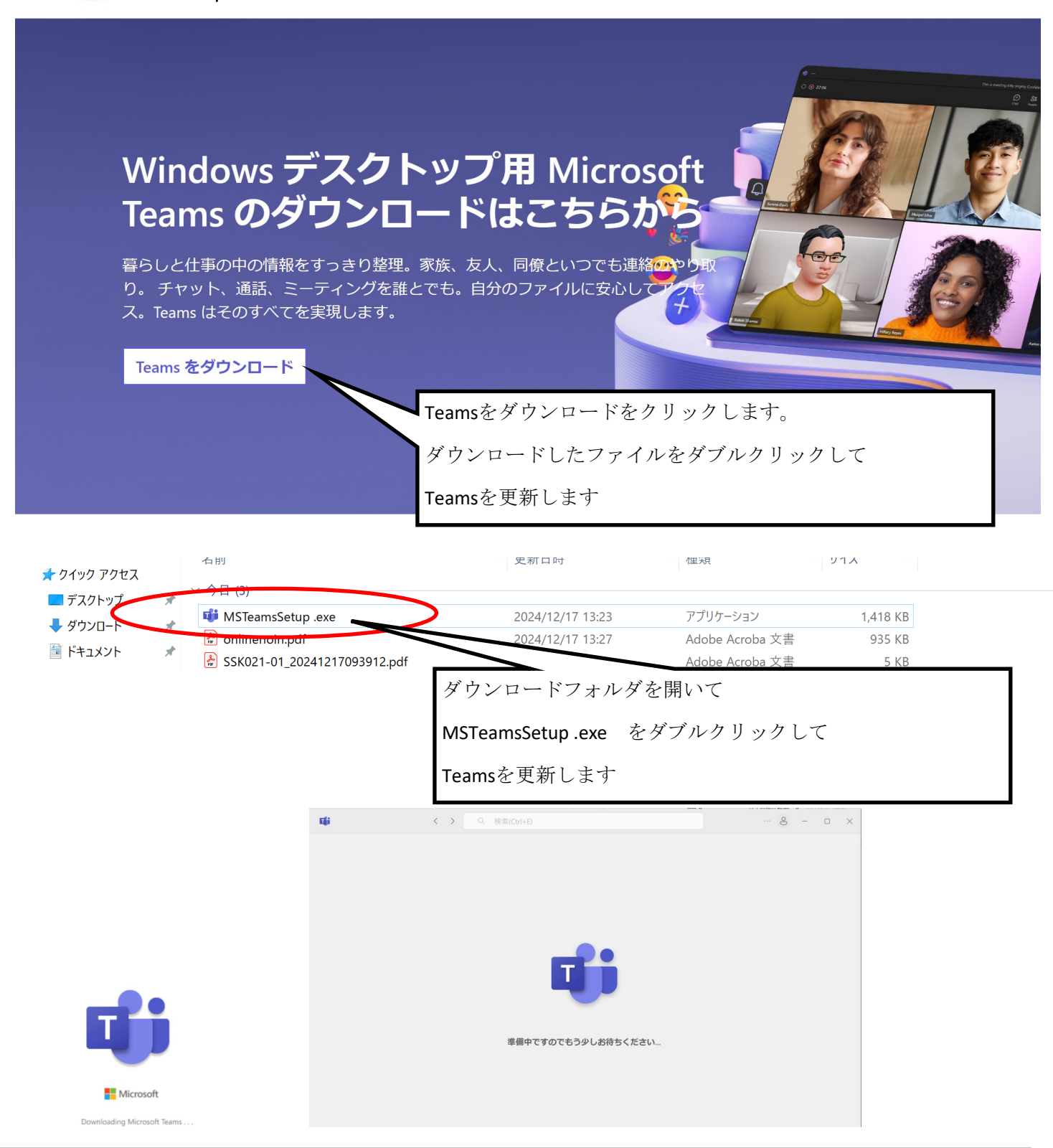

↑の画面がでたあと

↑の画面がでます その後更新されたTeamsが起動します

3.フィルタリングソフトの更新(学校から貸し出しているGIGA端末のみ必要な作業です)

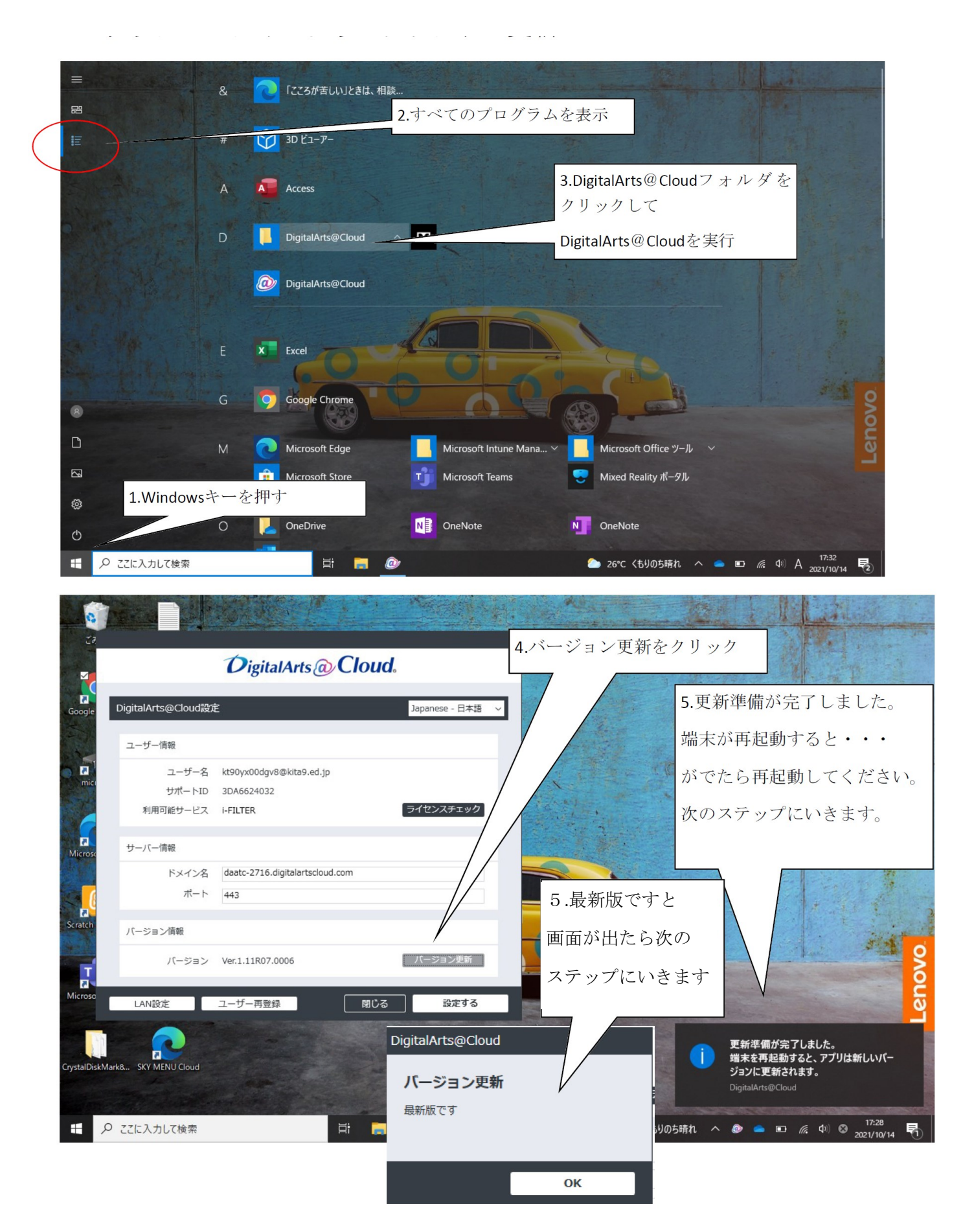

それでもダメなときは WEBブラウザ版のTeamsを使用してみてください。

https://teams.microsoft.com/v2/

上記リンクをクリックするとWEBブラウザ版のteams を利用することができます

また、通信速度が足りない場合もあります 通信速度は 下記のサイトで測定できます

https://x.gd/6hIc6

ダウンロード速度4Mbps アップロード速度4Mbps 必要です

スピードテスト X すべて 画像 動画 ニュース ショッピング 地図 ウェブ : もっと見る ここをクリックします 7 インターネット速度テスト ご利用のインターネットの速度を 30 秒以内でテストします。この速度テストで通常転送するデ タは 40 MB 未満ですが、高速接続ではより多くのデータが転送されることがあります。 テストを実行するため、ユーザーは Measurement Lab (M-Lab) に接続されます。また、ユ ーの IP アドレスが共有され、privacy policyに従って処理されます。M-Lab でテストが実行 インターネット リサーチ促進のためすべてのテスト結果が公開されます。 公開される情報 - 7 以外の ーザーの IP アドレスとテスト結果が含まれますが、インターネット ユーザーに関する 情報は一切公開されません。 速度テストを実行 詳細 フィードバック

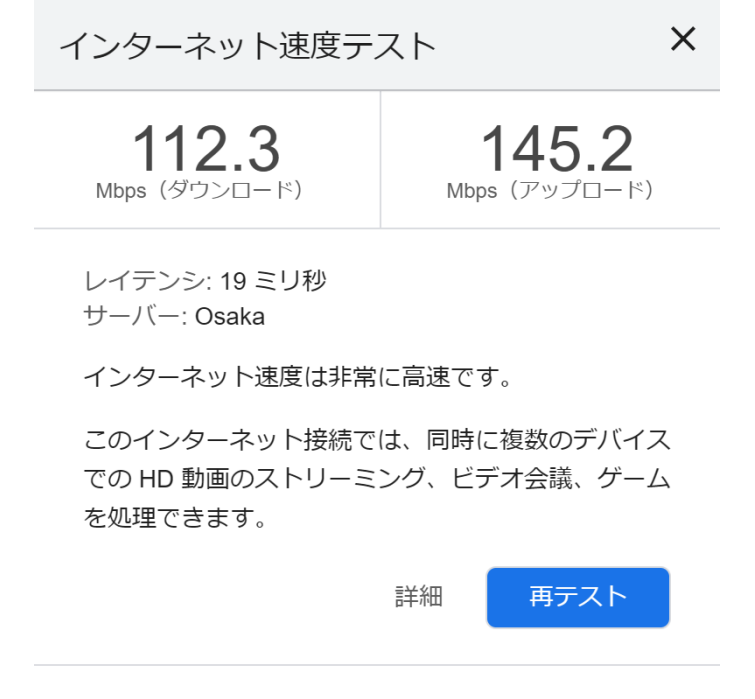

左記のようにスピードが測定されます。

TeamasのID パスワード入力する際には 必ず日本語入力を切ってから入力をお願いします また パソコンのオペレーティングシステムは Windows10 または Windows11で実行をお願いします WindowsXpやWindows7、Windows8 などではサポート されていません。